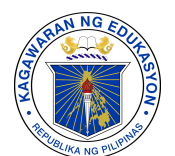

Republic of the Philippines

Department of Education

OFFICE OF THE UNDERSECRETARY FOR CURRICULUM AND TEACHING

| MEMORAN<br>DM-CT-202 | IDUM<br>24-380 |                                                                                                    |
|----------------------|----------------|----------------------------------------------------------------------------------------------------|
| то                   | :              | REGIONAL DIRECTORS<br>SCHOOLS DIVISION SUPERINTENDENTS<br>REGIONAL INFORMATION TECHNOLOGY OFFICERS<br>ALL OTHERS CONCERNED |
| FROM                 | :              | GINA O. GONONG<br>Undersecretary                                                                                           |
|                      | :              | JANIR T. DATUKAN<br>Assistant Secretary for Curriculum and Teaching                                                        |
| SUBJECT              | :              | ADMINISTRATION OF THE PISA-SCIENCE PROGRAM PRE-<br>TEST                                                                    |
| DATE                 | :              | September 27, 2024                                                                                                    |

As part of its preparation for the 2025 Programme for International Student Assessment (PISA), the Department of Education will administer a pre-test to 15-year-old learners from Grade 7 and higher from **September 30 to October 11, 2024.** The pre-test will be administered using either the Learning Management System (LMS) or pen-and-paper modality.

In this regard, this Office issues the Guidelines for Administering the PISA-Science Program Pre-Test. Please refer to Annex A for the guidelines for administering the pre-test using the pen-and-paper modality and Annex B using the LMS. The cluster of Schools Division Offices is attached as Annex C.

For any concerns or inquiries, you may contact the Office of the Assistant Secretary for Curriculum and Teaching-Education Assessment and Alternative Education (OASCT-EAAE) via email at <u>oasct.eaae@deped.gov.ph</u> or via landline through (+63 2) 8631-8495.

Copy-furnished:

**ATTY. REVSEE A. ESCOBEDO** Undersecretary for Operations

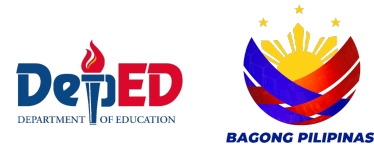

1/F Bonifacio Building, DepEd Complex, Meralco Avenue, Pasig City Direct Line: (+63 2) 8633-7202/8687-4146 E-mail: <u>ouct@deped.gov.ph</u>

## ANNEX A

## ADMINISTERING THE PRE-TEST USING PEN-AND-PAPER MODALITY

- 1. Access the Pre-Test questionnaire from Google Drive through this link: <u>https://bit.ly/PISA2025Resources</u>
- 2. Print the test questionnaire.
- 3. Administer the 30-minute Pre-Test to the identified 15-year-old learners in the school.
- 4. The teacher/proctor may request the learners to exchange papers and check their answers. The answers may be discussed in a separate session.
- Gather the test questionnaire and input the scores using the template provided in the following link: <u>https://tinyurl.com/PRETESTSCORESHEETS</u>
- 6. Schools' Pre-Test results will be submitted to the Schools Division Offices (SDOs). SDOs will consolidate and submit school submissions to the Regional Offices.
- 7. The Regional Offices will submit the consolidated reports to the Office of the Undersecretary for Curriculum and Teaching–Education Assessment and Alternative Education (OASCT-EAAE) through <u>oasct.eaae@deped.gov.ph</u>.

## NOTE: Schools administering the Pre-Test using the pen-and-paper modality are advised to wait for the release of the Program Support Funds (PSF) for printing of tests and learning materials.

## ANNEX B

## ADMINISTERING THE PRE-TEST USING THE LEARNING MANAGEMENT SYSTEM (LMS)

## For the Learners:

## 1. Access the DepEd LMS

• Open your web browser and go to the DepEd Learning Management System (LMS) website (URL will be provided by your Division or School).

## 2. Log In to Your Account

• Log in using your DepEd Microsoft Account.

| usernar                    | ne                                    |
|----------------------------|---------------------------------------|
| <b>⊠</b> Use               | ername                                |
| Passwoi                    | rd                                    |
| ■ Pas                      | ssword                                |
| <b>Log in</b><br>Log in us | ing your account on:                  |
|                            | G Sign In using DepEd Google Account  |
|                            |                                       |
|                            | Sign In using DepEd Microsoft Account |

## 3. Find the Right Course

• Navigate to the **Site Home**.

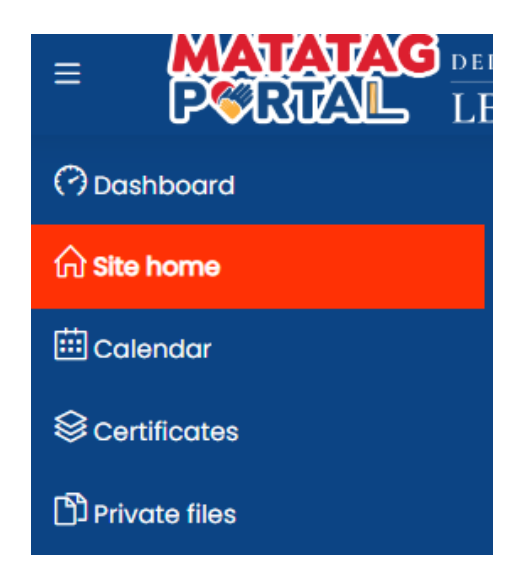

• Locate the **Practice Test** category (this is the first category).

## 4. Select Your Cluster

- Refer to **Annex C** to find out which cluster your School Division Office (SDO) belongs to.
- Click on the course linked to your SDO cluster.

## 5. Enroll in the Course

- When prompted for the **enrollment key**, enter the following:
  - **PT\_Learners** (this is the key for learners to access the course).

Enrolment options

|                                                      | Learners  Enrol ment key  Enrol me |
|------------------------------------------------------|------------------------------------|
| Practice Test<br>Science Practice Test<br>Cluster 66 | Teachers     Enrolment key         |
|                                                      | Enrol me                           |

• Click **Enroll Me**.

#### 6. Start the Assessment

- Once enrolled, locate the assessment or test under the course content.
- Click on the assessment link to start the test.

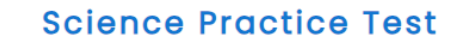

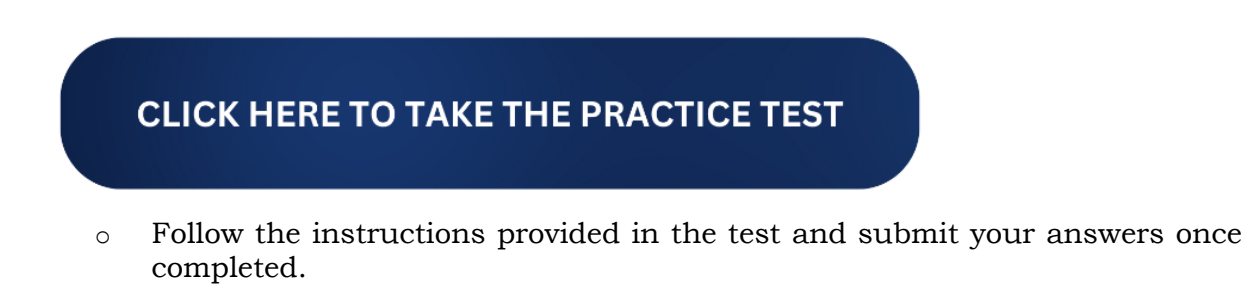

#### 7. Check for Completion

• After submitting the assessment, log out from the system.

## For Teachers (to check the learner's scores):

## 1. Access the DepEd LMS

• Open your web browser and go to the DepEd Learning Management System (LMS) website.

## 2. Log In to Your Account

• Login using DepEd Microsoft Account or DepEd Google Account.

## 3. Find the Right Course

• Navigate to the **Practice Test** category.

#### 4. Select the Cluster

• Based on the learner's Division, select the appropriate cluster from the list of courses provided.

#### 5. Enroll in the Course

- When prompted for the **enrollment key**, enter the following:
  - **PT\_Teachers** (this is the key for teachers to access and review learner progress).
- Click Enroll Me.

## 6. Access Learner Grades

- After enrolling, go to the gradebook or progress tracking section of the course.
- Here, you can check the grades or scores of learners who have completed the assessment.

## ANNEX C

| LMS TENANT | LMS Course | SDO                        |
|------------|------------|----------------------------|
|            | Cluster 1  | Alaminos City              |
|            |            | Pangasinan I, Lingayen     |
|            |            | Batac City                 |
|            |            | Candon City                |
|            | Cluster 2  | Dagupan City               |
|            |            | Ilocos Norte               |
| D1         |            | Ilocos Sur                 |
| K1         | Olasstar 2 | La Union                   |
|            |            | Laoag City                 |
|            | Cluster 5  | San Fernando City          |
|            |            | Vigan City                 |
|            |            | Pangasinan II, Binalonan   |
|            | Cluster 4  | San Carlos City            |
|            |            | Urdaneta City              |
|            | Cluster 5  | Cagayan                    |
|            | Cluster 6  | Isabela                    |
|            |            | Batanes                    |
|            |            | Cauayan City               |
| R2         |            | City of Ilagan             |
|            | Cluster 7  | Nueva Vizcaya              |
|            |            | Quirino                    |
|            |            | Santiago City              |
|            |            | Tuguegarao City            |
|            | Cluster 8  | Bulacan                    |
|            | Cluster 9  | Nueva Ecija                |
|            |            | Cabanatuan City            |
|            | Cluster 10 | City of San Jose Del Monte |
| D2 1       |            | Gapan City                 |
| K3-1       | Cluster 11 | San Jose City              |
|            |            | Science City of Muñoz      |
|            |            | Aurora                     |
|            | Cluster 12 | Malolos City               |
|            |            | Meycauayan City            |
|            | Cluster 13 | Pampanga                   |
|            | Cluster 14 | Angeles City               |
|            |            | Balanga City               |
|            |            | Bataan                     |
| D2 0       | Cluster 15 | Mabalacat                  |
| K3-2       |            | Olongapo                   |
|            |            | San Fernando City          |
|            |            | Zambales                   |
|            | Cluster 16 | Tarlac Province            |
|            |            | Tarlac City                |
|            | Cluster 17 | Cavite Province            |
| R4A1       | Cluster 18 | Bacoor City                |
|            |            | Cavite City                |

# SCHOOLS DIVISION OFFICE CLUSTERS IN THE LMS

|      |            | Dasmarinas City                 |
|------|------------|---------------------------------|
|      | 01 / 10    | General Trias City              |
|      | Cluster 19 | Imus City                       |
|      | Cluster 20 | Quezon                          |
|      | Cluster 21 | Laguna                          |
|      |            | Binan City                      |
|      | Cluster 22 | Cabuvao City                    |
|      |            | Calamba City                    |
| R4A2 |            | Lucena City                     |
|      |            | San Pablo City                  |
|      | Cluster 23 | San Pedro City                  |
|      |            | Sta. Rosa City                  |
|      |            | Tavabas City                    |
|      | Cluster 24 | Antipolo City                   |
|      | Cluster 25 | Batangas                        |
|      | Cluster 26 | Rizal                           |
| R4A3 |            | Batangas City                   |
|      | Cluster 27 | Tanayan City                    |
|      | Cluster 27 | Lipo City                       |
|      |            | Calapan                         |
|      | Cluster 28 | Marinduque                      |
|      | Cluster 20 | Romblon                         |
| DAD  |            | Conidental Mindere              |
| K4D  | Cluster 29 | Oriental Mindoro                |
|      |            | Delement                        |
|      | Cluster 30 | Palawan<br>Deserte Deinesee Cit |
|      |            | All                             |
|      |            | Albay                           |
|      | Cluster 31 | Legaspi City                    |
|      |            | Ligao City                      |
| R5-1 |            | Tabaco City                     |
|      | Cluster 32 | Camarines Norte                 |
|      |            | Masbate City                    |
|      | Cluster 33 | Masbate                         |
|      | Cluster 34 | Camarines Sur                   |
|      | Cluster 35 | Catanduanes                     |
| R5-2 |            | Iriga City                      |
|      |            | Naga City                       |
|      | Cluster 36 | Sorsogon                        |
|      |            | Sorsogon City                   |
|      | Cluster 37 | Negros Occidental               |
|      |            | Bacolod City                    |
|      | Cluster 38 | Bago City                       |
|      |            | Capiz                           |
|      | Cluster 39 | Cadiz City                      |
|      |            | Escalante City                  |
| R6-1 |            | Himamaylan City                 |
|      |            | Kabankalan City                 |
|      |            | La Carlota City                 |
|      |            | Sagay City                      |
|      |            | San Carlos City                 |
|      |            | Silay City                      |
|      |            | Sipalay Čity                    |

|      |            | Victorias City                    |
|------|------------|-----------------------------------|
| R6-2 |            | Aklan                             |
|      | Cluster 40 | Antique                           |
|      |            | Guimaras                          |
|      | 01 41      | Iloilo City                       |
|      | Cluster 41 | Passi City                        |
|      |            | Roxas City                        |
|      | Cluster 42 | Iloilo                            |
|      | Cluster 43 | Dumaguete City                    |
|      |            | Guihulngan City                   |
|      |            | Negros Oriental                   |
|      |            | Signijor                          |
|      |            | Taghilaran City                   |
| R7-1 |            | Canlaon City                      |
|      |            | Tanjay City                       |
|      |            | Bais City                         |
|      | Cluster 44 | Bayawan City                      |
|      | Cluster ++ | Babal                             |
|      |            | Bono City                         |
|      |            | Bogo City                         |
|      | Classes 45 | Carcar City                       |
|      | Cluster 45 | Cebu City<br>City of No. 20 Color |
|      |            | City of Naga, Cebu                |
| r7-2 |            | Danao City                        |
|      | Cluster 46 | Cebu                              |
|      |            | Lapu-Lapu City                    |
|      | Cluster 47 | Mandaue City                      |
|      |            | Talisay City                      |
|      |            | Toledo City                       |
|      | Cluster 48 | Leyte                             |
|      | Cluster 49 | Northern Samar                    |
|      |            | Samar (Western Samar)             |
|      | Cluster 50 | Baybay City                       |
|      |            | Biliran                           |
|      |            | Borongan City                     |
| R8   |            | Calbayog City                     |
|      |            | Catbalogan City                   |
|      |            | Eastern Samar                     |
|      |            | Maasin City                       |
|      | Cluster 51 | Ormoc City                        |
|      |            | Southern Leyte                    |
|      |            | Tacloban City                     |
|      | Cluster 52 | Dapitan City                      |
|      |            | Dipolog City                      |
|      |            | Zamboanga del Norte               |
| ПО   | Cluster 53 | Isabela City                      |
| R9   |            | Pagadian City                     |
|      |            | Zamboanga City                    |
|      | Cluster 54 | Zamboanga del Sur                 |
|      |            | Zamboanga Sibugay                 |
|      | Cluster 55 | Bukidnon                          |
| R10  | Cluster 56 | Cagayan de Oro City               |

|        |            | Camiguin                    |
|--------|------------|-----------------------------|
|        |            | El Salvador                 |
|        |            | Gingoog City                |
|        |            | Iligan City                 |
|        |            | Lanao del Norte             |
|        | Cluster 57 | Malaybalay City             |
|        |            | Misamis Occidental          |
|        |            | Misamis Oriental            |
|        |            | Oroquieta City              |
|        | Cluster 58 | Ozamis City                 |
|        |            | Tangub City                 |
|        |            | Valencia City               |
|        | Cluster 59 | Davao City                  |
|        | Cluster 60 | Davao De Oro                |
|        |            | Davao del Norte             |
|        |            | Davao del Sur               |
|        | Cluster 61 | Davao Occidental            |
| D11    | Cluster 01 | Davao Oriental              |
| K11    |            | Digos City                  |
|        |            | Jaland Cardon City of Samal |
|        | Chapter 60 | Mati City                   |
|        | Cluster 62 | Mail City<br>Densha Cita    |
|        |            | Tanado City                 |
|        |            | Tagum City                  |
|        | Cluster 63 | General Santos City         |
|        |            | Kidapawan City              |
|        | Cluster 64 | Koronadal City              |
| R12    |            | North Cotabato              |
|        | Cluster 65 | Sarangani                   |
|        |            | South Cotabato              |
|        | Cluster 66 | Sultan Kudarat              |
|        |            | Tacurong City               |
|        | Cluster 67 | Abra                        |
|        |            | Apayao                      |
|        |            | Baguio City                 |
| CAR    |            | Benguet                     |
| Onix   | Cluster 68 | Ifugao                      |
|        |            | Kalinga                     |
|        |            | Mt. Province                |
|        |            | Tabuk City                  |
|        | Cluster 69 | Agusan del Norte            |
|        |            | Agusan del Sur              |
|        |            | Bayugan City                |
|        | Cluster 70 | Bislig City                 |
|        |            | Butuan City                 |
|        |            | Cabadbaran City             |
| CARAGA |            | Dinagat Island              |
|        |            | Siargao                     |
|        | Cluster 71 | Surigao City                |
|        |            | Surigao del Norte           |
|        |            | Surigao del Sur             |
|        |            | Tandag City                 |
| NCR1   | Cluster 72 | Caloocan City               |

|                          | Cluster 73 | Manila                  |
|--------------------------|------------|-------------------------|
| Cluster                  | Cluster 74 | Paranaque City          |
|                          | Cluster 74 | Taguig City and Pateros |
|                          | Cluster 75 | City of San Juan        |
|                          |            | Las Piñas City          |
|                          |            | Malabon City            |
|                          |            | Navotas                 |
|                          | Cluster 76 | Quezon City             |
|                          | Cluster 77 | Makati City             |
|                          |            | Mandaluyong City        |
| NCDO                     |            | Muntinlupa City         |
| NCK2                     | Cluster 78 | Marikina City           |
| Cluster 78<br>Cluster 79 |            | Valenzuela City         |
|                          | Cluster 70 | Pasay City              |
|                          | Clusici 19 | Pasig City              |